#### ИЗМЕРИТЕЛИ МОДУЛЯ КОЭФФИЦИЕНТА ПЕРЕДАЧИ И ОТРАЖЕНИЯ

Приборы серии Р2М

Дополнение к руководству по эксплуатации Программная опция «Измерения параметров устройств в импульсном режиме» (ИИП)» Версия программного обеспечения «Graphit 2.1rc9»

ЖНКЮ.468166.001-03 РЭ

 
 Предприятиеизготовитель:
 ЗАО «НПФ «Микран»

 Адрес:
 634045 Россия г. Томск ул. Вершинина, 47

 тел:
 (3822) 42-18-77

 (3822) 41-46-35
 (3822) 42-36-15

 тел/факс:
 (3822) 42-36-15

 E-mail:
 pribor@micran.ru

 сайт:
 www.micran.ru

© Микран, 2010

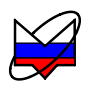

### Содержание

| 1 Назначение и область применения, принцип работы        | 5  |
|----------------------------------------------------------|----|
| 2 Дополнительное оборудование                            | 6  |
| 3 Органы управления и настройки                          | 7  |
| 4 Меры предосторожности                                  |    |
| 5 Схемы проведения измерений                             | 9  |
| 6 Порядок работы                                         | 11 |
| 6.1 Модуляция зондирующего сигнала                       | 11 |
| 6.1.1 Измерение с внутренним синхрогенератором           | 11 |
| 6.1.2 Измерение с внешним синхрогенератором              | 14 |
| 6.2 Управление ИУ                                        | 17 |
| 6.2.1 Измерение с внутренним синхрогенератором           | 17 |
| 6.2.2 Измерение с внешним синхрогенератором              | 19 |
| Приложение А (обязательное) Схемы измерения и калибровки |    |
|                                                          |    |

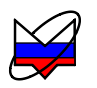

Данное дополнение предназначено для ознакомления пользователя с опцией «Измерения параметров устройств в импульсном режиме» (ИИП)» и содержит описание опции, принцип работы и применения данной опции с приборами серии P2M (далее P2M) и программным обеспечением *Graphit* не ниже версии 2.1rc9 (далее ПО «*Graphit*»).

Опция «Измерения параметров устройств в импульсном режиме» (ИИП)» работает в «индикаторном режиме», т.е. *погрешности измерений для данной опции не нормируются*.

#### ВНИМАНИЕ: ПРИ ВЫПОЛНЕНИИ ИЗМЕРЕНИЙ НЕ ДОПУСКАЕТСЯ НАРУШАТЬ УКАЗАННУЮ ПОСЛЕДОВАТЕЛЬНОСТЬ ДЕЙСТВИЙ, А ИСПОЛЬЗУЕМЫЕ ПРИ ИЗМЕРЕНИИ ДОПОЛНИТЕЛЬНЫЕ УСТРОЙ-СТВА ДОЛЖНЫ ИМЕТЬ ПАРАМЕТРЫ НЕ ХУЖЕ, УКАЗАННЫХ В ТАБЛИЦЕ 2.1!

Предприятие-изготовитель не несёт ответственность за неправильные действия пользователя, повлекшие за собой выход из строя или поломку каких-либо устройств и оборудования.

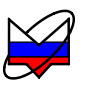

### 1 Назначение и область применения, принцип работы

1.1 Измерения параметров устройств, таких как коэффициента передачи (КП), коэффициент отражения (КО), КСВН, точка сжатия и т.д., в импульсном режиме производится для следующих вариантов выборки импульса:

а) точка в импульсе (рисунок 1.1-а);

б) профиль импульса (рисунок 1.1-б);

в) измерения от импульса к импульсу (рисунок 1.1-в).

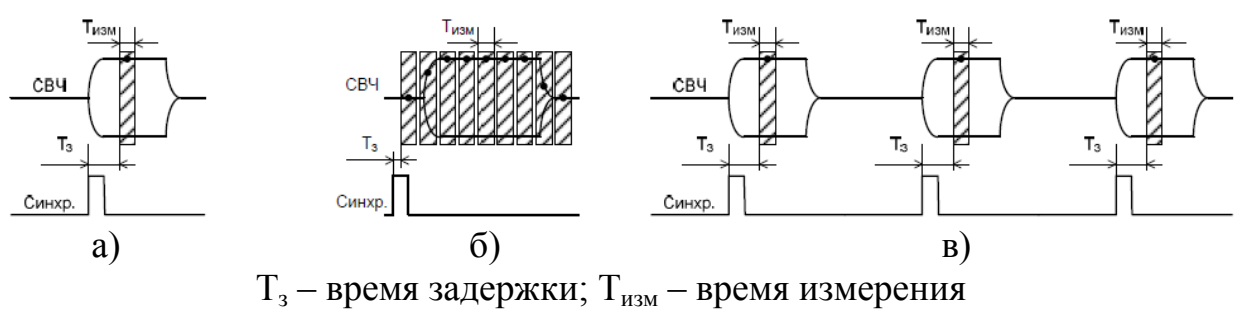

Рисунок 1.1 – Варианты выборки импульса

Опция «Измерения параметров устройств в импульсном режиме» (ИИП)» в P2M реализует измерение для варианта выборки импульса «точка в импульсе» (рисунок 1.1-а).

1.2 Устройство работает в установившемся импульсном режиме, а P2M синхронизирует процесс измерения параметров с сигналами управления импульсной модуляцией. По приходу сигнала управления импульсной модуляцией на систему синхронизации P2M (обозначен «Синхр.» на рисунке 1.1), прибор выжидает время T<sub>3</sub>, необходимое для осуществления измерения в заданный момент времени, после чего проводит измерения в течение времени T<sub>изм</sub>.

1.3 Минимальная длительность радиоимпульса *Т*<sub>имп\_мин</sub> в данном режиме определяется по формуле:

$$T_{umn_{-}Muh} = T_{3} + T_{u3M}, \qquad (1.1)$$

1.4 Т<sub>3</sub> определяется временем переходного процесса устройств, включенных в измерительную схему (исследуемого устройства (далее ИУ), импульсного модулятор, детектора и датчика КСВ) и, обычно, определяется видео полосой детектора и датчика КСВ (типичное значение 100 мкс).

1.5 Время измерения (Т<sub>изм</sub>) Р2М зависит от установленного усреднения.

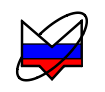

степени усреднения представлена в таблице 1.1.

| Таблица 1.1 – Зависимость <i>Т</i> <sub>имп ми</sub> | " от степени усреднения |
|------------------------------------------------------|-------------------------|
|------------------------------------------------------|-------------------------|

| Степень<br>усреднения | Тимп_мин, мкс | Степень<br>усреднения | Тимп_мин, мкс | Степень<br>усреднения | Тимп_мин, мкс |
|-----------------------|---------------|-----------------------|---------------|-----------------------|---------------|
| 1                     | 138           | 5                     | 303           | 9                     | 2 943         |
| 2                     | 149           | 6                     | 479           | 10                    | 5 759         |
| 3                     | 171           | 7                     | 831           | 11                    | 11 391        |
| 4                     | 215           | 8                     | 1 535         | 12                    | 22 655        |

## 2 Дополнительное оборудование

2.1 Для проведения измерений устройств в импульсном режиме необходимо оборудование и дополнительная оснастка, не поставляемая с P2M:

| Дополнительное оборудо-<br>вание (характеристики)                                                                                                    | Для чего используется                                                                        | Примечание                                                                      |
|----------------------------------------------------------------------------------------------------|----------------------------------------------------------------------------------------------|---------------------------------------------------------------------------------|
| Внешний модулятор (КСВ<br>входа и выхода не бо-<br>лее 1,3; коэффициент пе-<br>редачи не менее ми-<br>нус 3 дБ; время включе-<br>ния(выключения) не более<br>1 мкс; изоляция в выклю-<br>ченном состоянии не ме-<br>нее 50 дБ) | Используется в схеме из-<br>мерения «Модуляция зон-<br>дирующего сигнала» (ри-<br>сунок 5.1) |                                                                                 |
| Соединительные переходы<br>(КСВ с обеих сторон не<br>более 1,15; коэффициент<br>передачи не менее ми-<br>нус 1 дБ)                                                                                                    | Используются для соеди-<br>нения устройств с раз-<br>личными типами соеди-<br>нителей        | КСВ переходов и<br>«сейверов», соеди-<br>няющих вход ИУ и<br>измерительный порт |
| Защитные переходы («сей-<br>веры») (КСВ с обеих сто-<br>рон не более 1,15; коэффи-<br>циент передачи не менее<br>минус 1 дБ)                                                                                                   | Для защиты СВЧ соеди-<br>нителей от износа и по-<br>вреждения                                | быть не более 1,05;<br>коэффициент переда-<br>чи не менее ми-<br>нус 0,5 дБ)    |

Таблица 2.1 – Дополнительное оборудование

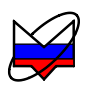

| Дополнительное оборудо-<br>вание (характеристики)                                                                       | Для чего используется                                                                                                    | Примечание                                                                                          |
|----------------------------------------------------------------------------------------------------|----------------------------------------------------------------------------------------------------|----------------------------------------------------------------------------------------------------|
| Соединительные кабе-<br>ли СВЧ (КСВ с обеих сто-<br>рон не более 1,3; коэффи-<br>циент передачи не менее<br>минус 3 дБ) | Используются для соеди-<br>нения выхода СВЧ Р2М и<br>модулятора, а также при<br>необходимости других<br>СВЧ устройств между со-<br>бой                                                          |                                                                                                    |
| Соединительные кабели                                                                                                   | Используются для пере-<br>дачи управляющих сигна-<br>лов с выхода «ДОП2» на<br>модулятор или ИУ, и с<br>выхода внешнего синхро-<br>генератора на вход<br>«ДОП1» и внешний мо-<br>дулятор или ИУ | Для подключения к<br>разъёмам «ДОП1»,<br>«ДОП2» кабель дол-<br>жен иметь соедини-<br>тель BNC вилка |
| Нагрузка согласованная<br>(КСВ не более 1,2)                                                                            | Используется для погло-<br>щения СВЧ мощности,<br>прошедшей через ИУ в<br>схеме измерения коэффи-<br>циента отражения                                                                           |                                                                                                    |

### 3 Органы управления и настройки

3.1 Для настройки параметров импульсных измерений используется панель управления «Импульсные измерения» (рисунок 3.1).

| 🗏 Импульсные и         | ізмерения | ×   |
|------------------------|-----------|-----|
| Импульсный режим       |           |     |
| Внешний синхрогенерато | qu        |     |
| Длит. высок. уровня:   | 300 мкс   | * > |
| Длит. низк. уровня:    | 100 мкс   | * > |
| Задержка перед измер.: | 100 мкс   | * > |

Рисунок 3.1 – Панель управления «Импульсные измерения»

3.2 По-умолчанию панель управления скрыта. Чтобы отобразить панель управления необходимо установить флажок «Импульсные измерения» в меню «Вид\ Панель управления» (рисунок 3.2).

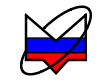

| Вид                                |    |                                                                                                    |                        |
|------------------------------------|----|----------------------------------------------------------------------------------------------------|------------------------|
| Панели управления                  | Þ  | <b>~</b>                                                                                                    | Импульсные измерения   |
| Панели инструментов                | ►  | <ul> <li>Image: A start of the start of the start of</li></ul> | Масштаб                |
| Область данелей управления — Chil+ | .p |                                                                                                    | Модуляция              |
|                                    |    |                                                                                                    | Ограничение            |
|                                    |    |                                                                                                    | Оформление диаграммы   |
|                                    |    | <ul> <li>Image: A start of the start of the start of</li></ul> | Параметры измерения    |
|                                    |    | <ul> <li>Image: A start of the start of the start of</li></ul> | Параметры мощности     |
|                                    |    | <ul> <li>Image: A start of the start of the start of</li></ul> | Параметры частоты      |
|                                    |    |                                                                                                    | Преобразование частоты |
|                                    |    |                                                                                                    | Расположение диаграмм  |
|                                    |    |                                                                                                    | Синхронизация          |
|                                    |    |                                                                                                    | Температура            |
|                                    |    | -                                                                                                    | Тип канала             |
|                                    |    | 4                                                                                                    | Усреднение             |

Рисунок 3.2 – Отображение панели управления

3.3 На панели управления имеются следующие органы управления и задаются следующие параметры:

| Наименование                            | Выполняемая функция                                                                                                    |
|-----------------------------------------|----------------------------------------------------------------------------------------------------|
| Флажок «Импульсные<br>измерения»        | Включение режима импульсных измерений (Р2М син-<br>хронизирует процесс измерения параметров с сигнала-<br>ми управления импульсной модуляцией) |
| Флажок «Внешний<br>синхрогенератор»     | Включение режима внешнего синхрогенератора (сиг-<br>нал управления модуляцией должен быть подключен<br>ко входу «ДОП1»)                        |
| Поле ввода<br>«Длит.высок.уровня»       | Задает длительность высокого уровня импульса на вы-<br>ходе «ДОП2»                                                                             |
| Поле ввода<br>«Длит.низк.уровня»        | Задает длительность низкого уровня импульса на вы-<br>ходе «ДОП2»                                                                              |
| Поле ввода «Задерж-<br>ка перед измер.» | Задаёт время задержки перед измерениями (Т <sub>3</sub> )                                                                                      |

### 4 Меры предосторожности

4.1 При эксплуатации P2M необходимо соблюдать меры предосторожности и требования безопасности, указанные в руководстве по эксплуатации.

4.2 При эксплуатации дополнительных устройств (модуляторов, переключателей и др.) необходимо соблюдать требования безопасности, указанные

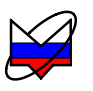

в эксплуатационной документации на них, а при отсутствии таковой, пользоваться указаниями, приведенными в руководстве по эксплуатации P2M.

#### ВНИМАНИЕ: ПРИ ПРОВЕДЕНИИ ВСЕХ ВИДОВ РАБОТ С Р2М И ДО-ПОЛНИТЕЛЬНЫМ ОБОРУДОВАНИЕМ ОБЯЗАТЕЛЬНО ИСПОЛЬЗО-ВАНИЕ АНТИСТАТИЧЕСКОГО БРАСЛЕТА, ПОДКЛЮЧЕННОГО К ШИНЕ ЗАЩИТНОГО ЗАЗЕМЛЕНИЯ! ВНИМАНИЕ: ВСЁ ОБОРУДОВАНИЕ ДОЛЖНО БЫТЬ ПОДКЛЮЧЕНО К ШИНЕ ЗАЩИТНОГО ЗАЗЕМЛЕНИЯ!

4.3 Перед сочленением устройств необходимо проводить проверку присоединительных размеров, при необходимости, пользоваться защитными переходами («сейверами»). Сочленение устройств проводить по указаниям, приведённым в руководстве по эксплуатации Р2М.

#### ЗАПРЕЩАЕТСЯ СОЧЛЕНЯТЬ ДАТЧИК КСВ, ДЕТЕКТОР И ВЫХОД «СВЧ» Р2М С УСТРОЙСТВАМИ, У КОТОРЫХ БЫЛИ ОБНАРУЖЕНЫ НЕСООТВЕТСТВИЯ ПРИСОЕДИНИТЕЛЬНЫХ РАЗМЕРОВ. ЭТО МО-ЖЕТ ПРИВЕСТИ К ПОВРЕЖДЕНИЮ «СВЧ» СОЕДИНИТЕЛЕЙ.

4.4 При измерении параметров импульсных устройств необходимо, чтобы длительность импульса была достаточной для проведения измерений (формула (1.1)) и не превышала максимально-допустимой для ИУ.

4.5 Мощность, поступающая на вход датчика КСВ или детектора, не должна превышать максимально-допустимой для данных устройств (см. руководство по эксплуатации Р2М и маркировку на устройствах).

## 5 Схемы проведения измерений

5.1 В зависимости от типа ИУ различают 2 схемы измерения в импульсном режиме:

а) модуляция зондирующего сигнала – ИУ включено постоянно, модуляция зондирующего сигнала происходит с помощью внешнего импульсного модулятора (рисунок 5.1);

б) управление ИУ – происходит управление включением (выключением) ИУ, зондирующий сигнал с постоянным уровнем мощности (рисунок 5.2).

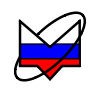

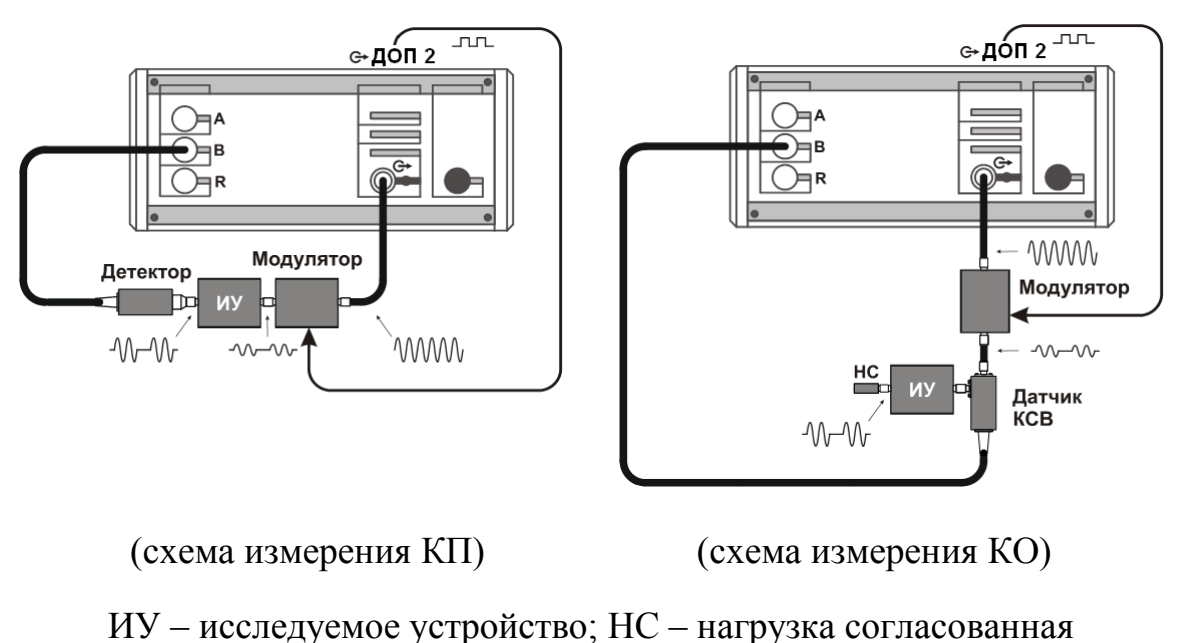

Рисунок 5.1 – Модуляция зондирующего сигнала

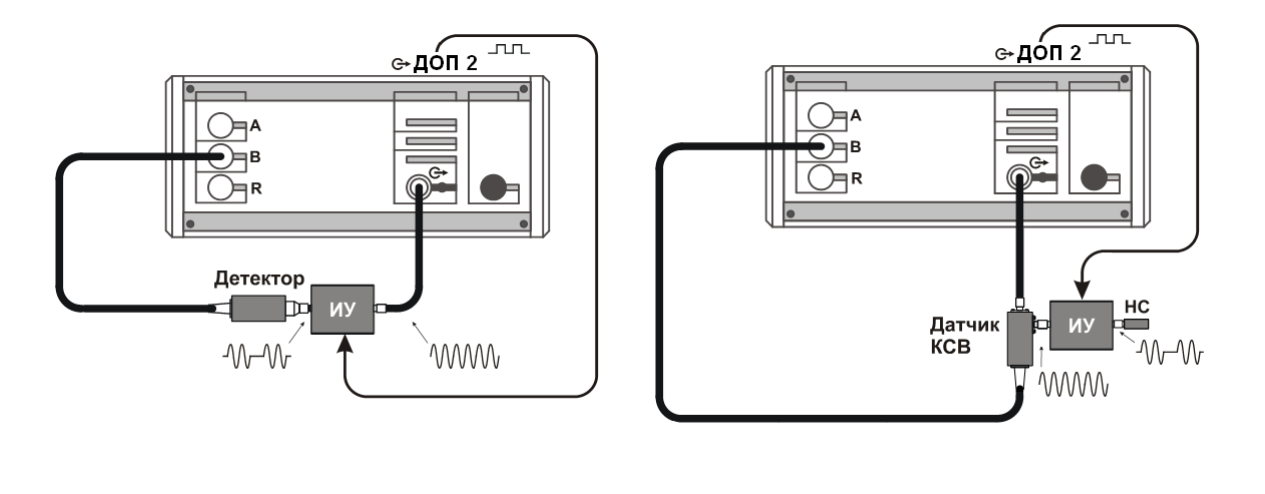

(схема измерения КП)

(схема измерения КО)

Рисунок 5.2 – Управление ИУ

5.2 В качестве сигналов управления внешним устройством (модулятором) или ИУ может служить как сигнал с выхода «ДОП2» на задней панели Р2М, так и сигнал от другого прибора или устройства. Параметры сигналов управления на входе «ДОП1» должны быть:

а) уровни должны соответствовать уровням ТТЛ;

б) фронт импульса должен быть не более 200 нс;

в) минимальная длительность сигналов управления определяется пара-

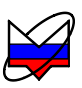

метрами измерений.

## 6 Порядок работы

#### 6.1 Модуляция зондирующего сигнала

#### 6.1.1 Измерение с внутренним синхрогенератором

6.1.1.1 В данном пункте описана последовательность измерений устройств в импульсном режиме, когда в схеме используется дополнительный импульсный модулятор, а источником управляющих сигналов модуляции служит выход «ДОП2» Р2М.

6.1.1.2 Последовательность измерений представлена на примере измерения модуля КО. Последовательность действий при измерениях других характеристик аналогична, отличие заключается только в схеме измерения. Схемы измерения и калибровки приведены в приложении А.

6.1.1.3 Для измерения модуля КО устройств, работающих в импульсном режиме выполнить:

а) подготовить ИУ, внешний модулятор и Р2М согласно их эксплуатационной документации, включить и выдержать приборы и оборудование в течение времени установления рабочего режима;

б) установить ПО «*Graphit*», если оно не было установлено ранее;

в) собрать схему измерений, согласно рисунка 6.1, соединить выход «ДОП2» на задней панели Р2М и управляющий вход модулятора;

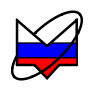

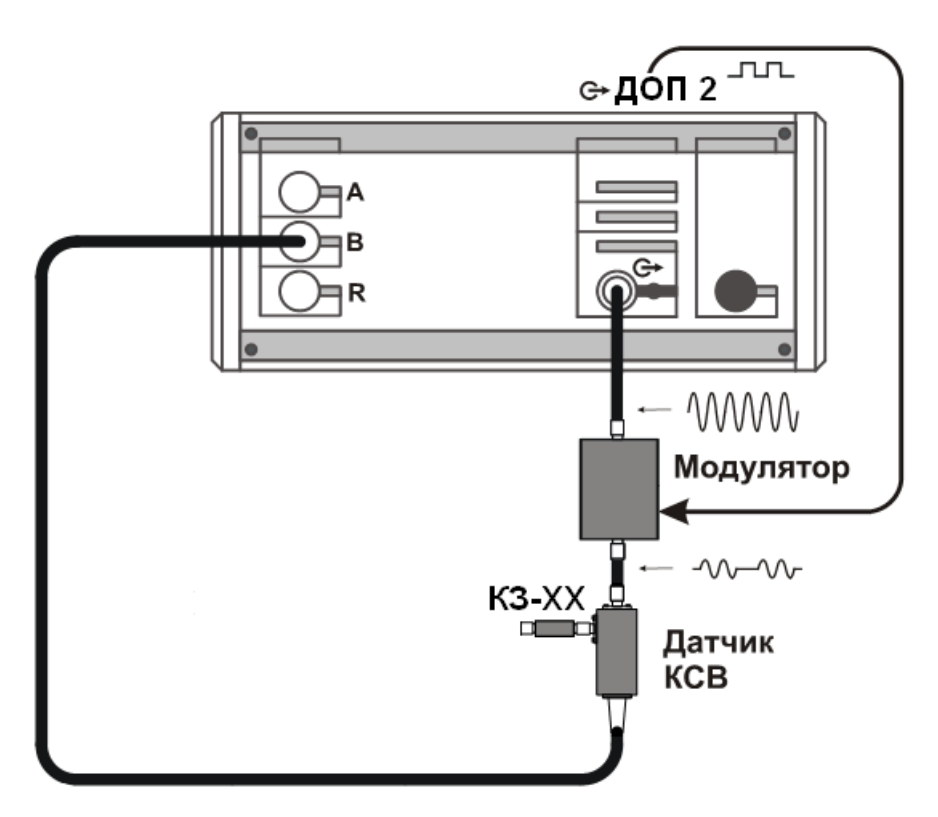

Рисунок 6.1 – Схема калибровки КО

г) запустить ПО и подключиться к P2M, пользуясь указаниями руководства по эксплуатации;

д) установить необходимые параметры измерения (частоту, мощность, количество точек и др.);

е) установить на панели управления «Импульсные измерения» флажок «Импульсный режим»;

ж) задать параметры: «Длит.высок.уровня», «Длит.низк.уровня» и «Задержка перед измер.», пользуясь рекомендациями пп. 1.3 – 1.6;

з) провести калибровку, пользуясь указаниями руководства по эксплуатации P2M;

и) собрать схему согласно рисунка 6.2;

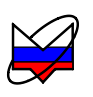

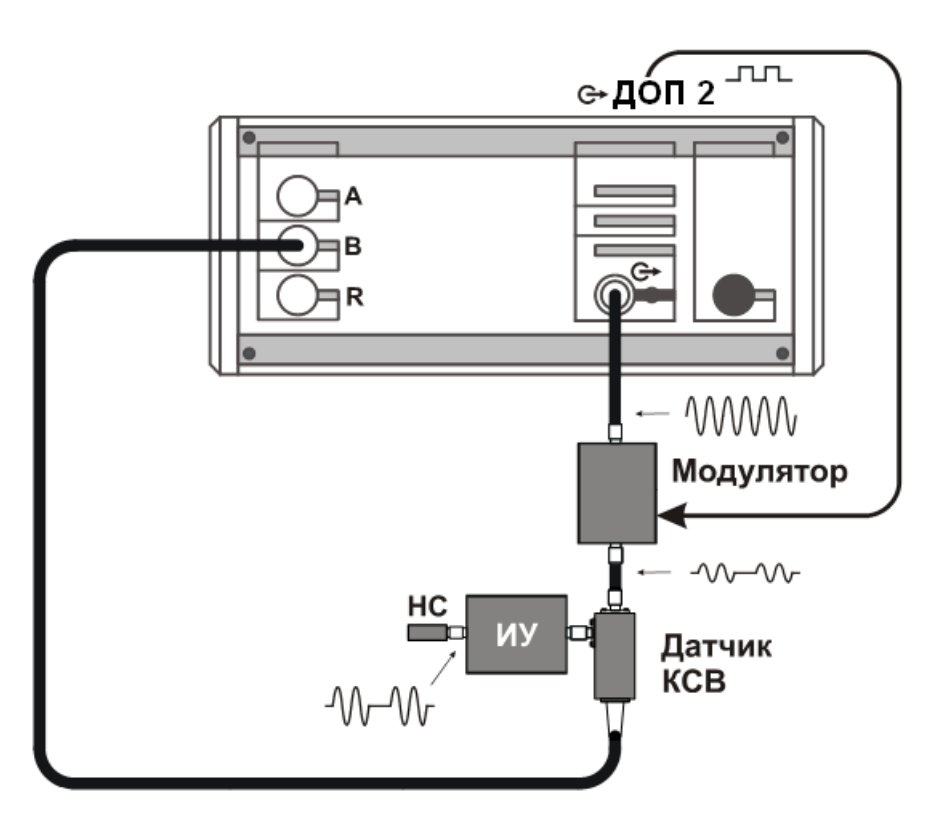

Рисунок 6.2 – Схема измерения модуля КО

к) запустить измерения, пользуясь указаниями руководства по эксплуатации P2M, провести измерения;

От правильности задания параметра «Задержка перед измер.» зависит результат измерения. Значение параметра следует увеличить при наличии переходных процессов в схеме измерения.

На рисунке 6.3 представлены результаты «правильной» и «неправильной» установки параметра «Задержка перед измер.» при измерениях параметров переключателя. На нижнем графике измерения проводятся во время переходных процессов (момент включения переключателя), что сказывается на результате измерений.

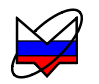

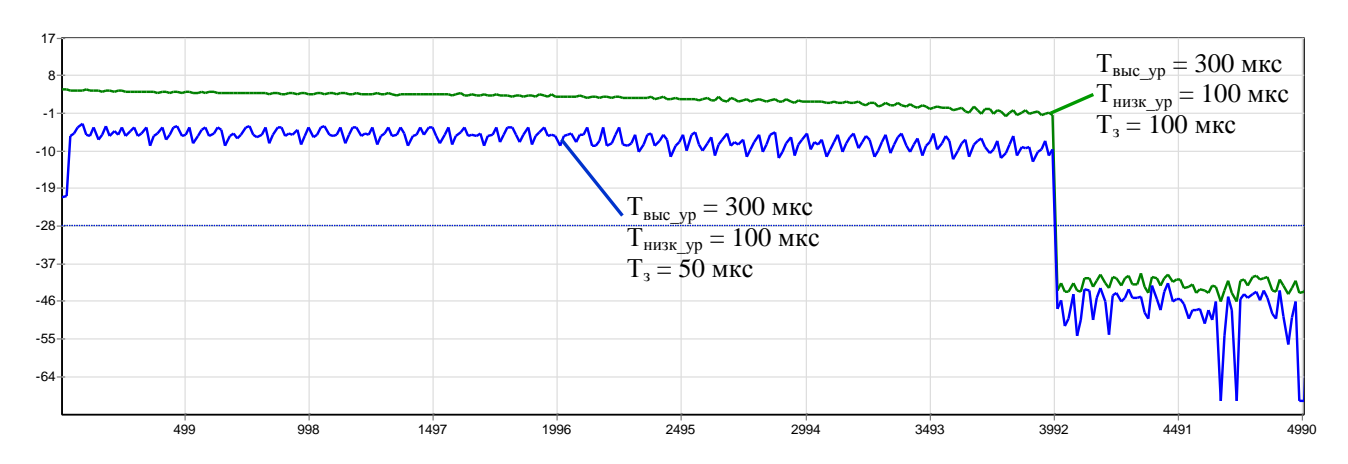

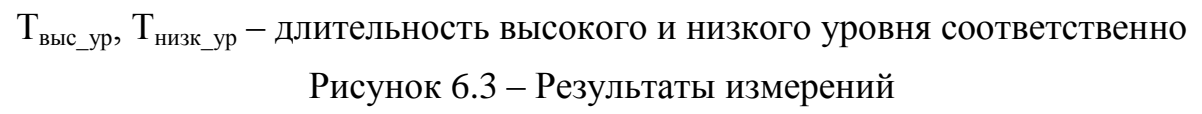

л) разобрать схему измерения, при необходимости выключить приборы и оборудование, пользуясь указаниями эксплуатационной документации на них.

#### 6.1.2 Измерение с внешним синхрогенератором

6.1.2.1 В данном пункте описана последовательность измерений устройств в импульсном режиме, когда в схеме используется дополнительный импульсный модулятор, а источником управляющих сигналов модуляции служит внешний синхрогенератор.

6.1.2.2 Последовательность измерений представлена на примере измерения модуля КП. Последовательность действий при измерениях других характеристик аналогична, отличие заключается только в схеме измерения. Схемы измерения и калибровки приведены в приложении А.

6.1.2.3 Для измерения модуля КП устройств, работающих в импульсном режиме выполнить:

а) подготовить ИУ, внешний модулятор и Р2М согласно их эксплуатационной документации, включить и выдержать приборы и оборудование в течение времени установления рабочего режима;

б) подготовить к работе внешний модулятор согласно эксплуатационной документации на него;

в) установить ПО «*Graphit*», если оно не было установлено ранее;

г) собрать схему, согласно рисунка 6.4, соединить выход управляющего сигнала со входом «ДОП1» и управляющим входом модулятора;

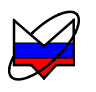

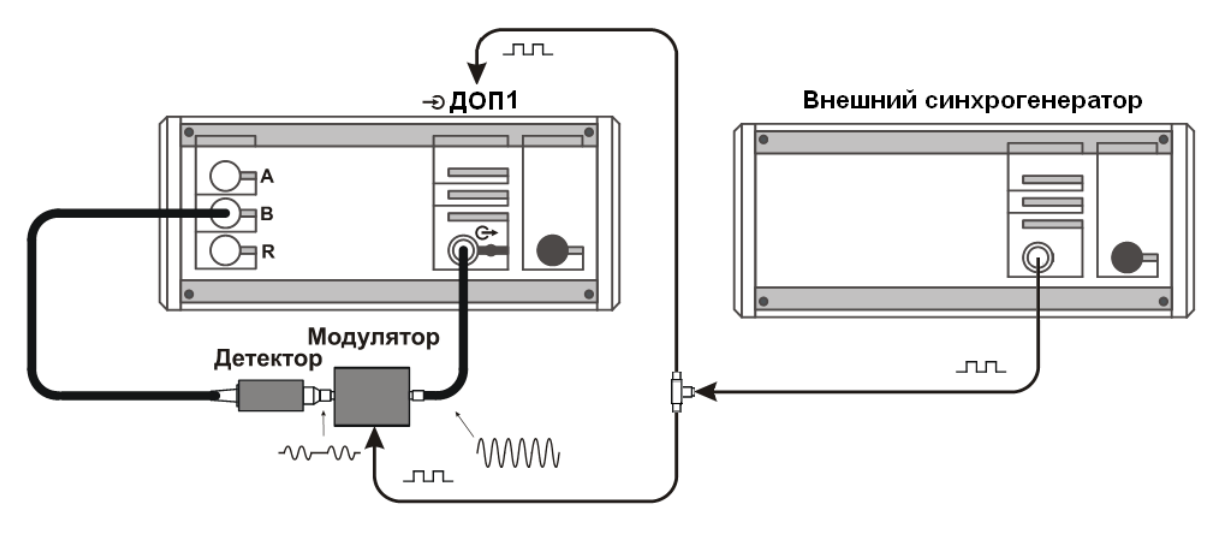

Рисунок 6.4 – Схема калибровки КП

д) запустить ПО и подключиться к P2M, пользуясь указаниями руководства по эксплуатации;

е) установить необходимые параметры измерения (частоту, мощность, количество точек и др.);

ж) установить на панели управления «Импульсные измерения» флажок «Импульсный режим»;

з) установить на панели управления «Импульсные измерения» флажок «Внешний синхрогенератор»;

и) задать на панели управления «Импульсные измерения» параметр «Задержка перед измер.», пользуясь рекомендациями пп. 1.3 – 1.6;

к) на внешнем синхрогенераторе задать параметры управляющих сигналов синхронизации, пользуясь рекомендациями пп. 1.3 – 1.6;

л) провести калибровку, пользуясь указаниями руководства по эксплуатации P2M;

м) собрать схему согласно рисунка 6.5;

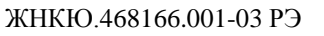

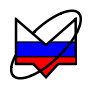

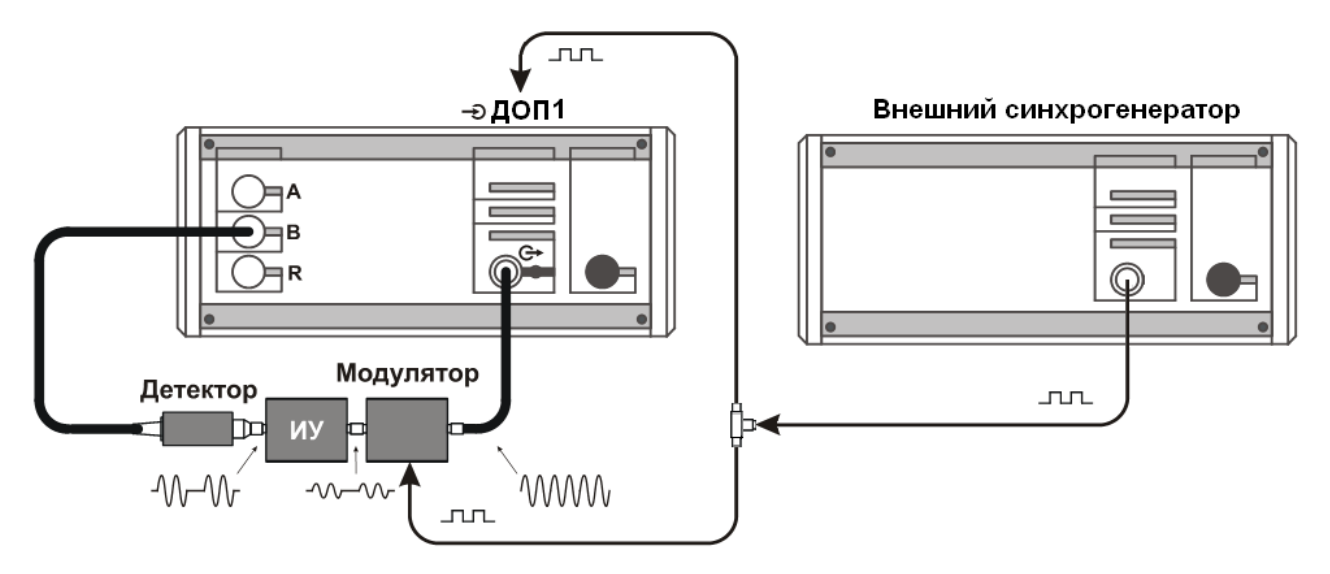

Рисунок 6.5 – Схема измерения модуля КО

н) запустить измерения, пользуясь указаниями руководства по эксплуатации P2M, провести измерения;

От правильности задания параметра «Задержка перед измер.» зависит результат измерения. Значение параметра следует увеличить при наличии переходных процессов в схеме измерения.

На рисунке 6.6 представлены результаты «правильной» и «неправильной» установки параметра «Задержка перед измер.» при измерениях параметров переключателя. На нижнем графике измерения проводятся во время переходных процессов (момент включения переключателя), что сказывается на результате измерений.

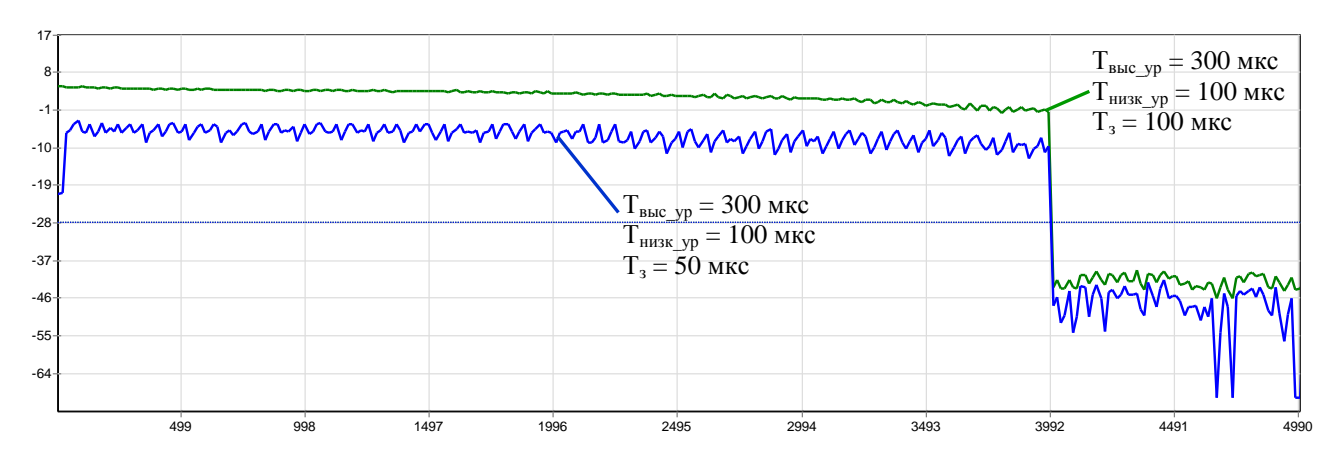

Т<sub>выс\_ур</sub>, Т<sub>низк\_ур</sub> – длительность высокого и низкого уровня соответственно Рисунок 6.6 – Результаты измерений

о) разобрать схему измерения, при необходимости выключить приборы и оборудование, пользуясь указаниями эксплуатационной документации на них.

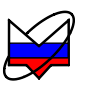

#### 6.2 Управление ИУ

#### 6.2.1 Измерение с внутренним синхрогенератором

6.2.1.1 В данном пункте описана последовательность измерений устройств в импульсном режиме, когда источником управляющих сигналов модуляции служит выход «ДОП2» Р2М.

6.2.1.2 Последовательность измерений представлена на примере измерения модуля КО. Последовательность действий при измерениях других характеристик аналогична, отличие заключается только в схеме измерения. Схемы измерения и калибровки приведены в приложении А.

6.2.1.3 Для измерения модуля КО устройств, работающих в импульсном режиме выполнить:

а) подготовить ИУ и Р2М согласно их эксплуатационной документации, включить и выдержать ИУ и Р2М в течение времени установления рабочего режима;

а) установить ПО «Graphit», если оно не было установлено ранее;

б) собрать схему согласно рисунка 6.7;

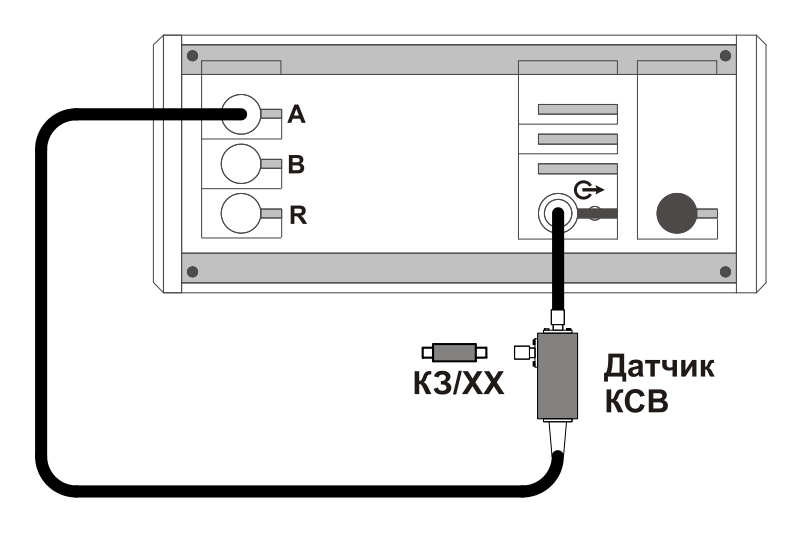

Рисунок 6.7 – Схема калибровки КО

в) запустить ПО и подключиться к P2M, пользуясь указаниями руководства по эксплуатации;

г) установить необходимые параметры измерения (частоту, мощность, количество точек и др.);

д) провести калибровку, пользуясь указаниями руководства по эксплуатации P2M;

е) установить на панели управления «Импульсные измерения» флажок «Импульсный режим»;

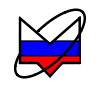

ж) задать параметры: «Длит.высок.уровня», «Длит.низк.уровня» и «Задержка перед измер.», пользуясь рекомендациями пп. 1.3 – 1.6;

з) собрать схему согласно рисунка 6.8, соединить выход «ДОП2» на задней панели Р2М и управляющий вход ИУ, нагрузить выход ИУ на согласованную нагрузку;

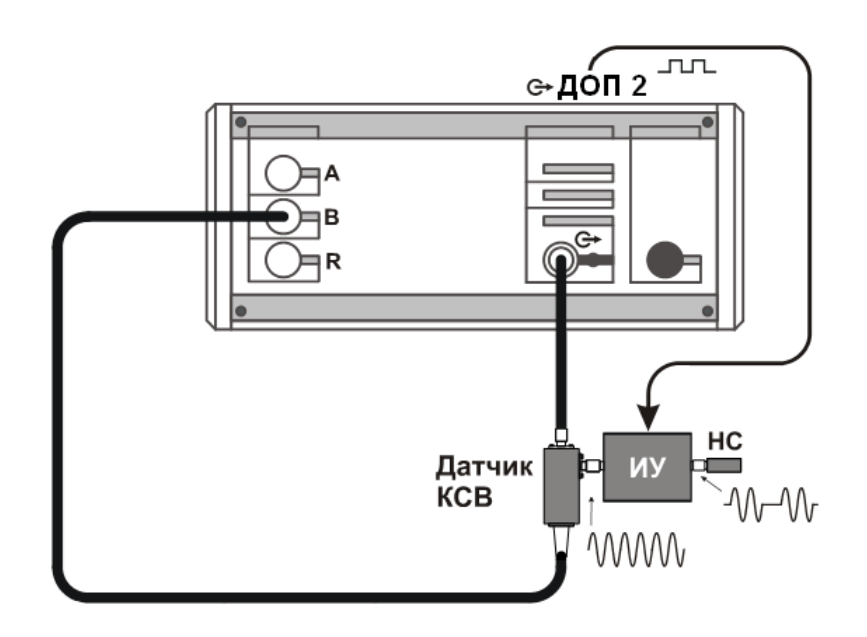

Рисунок 6.8 – Схема измерения КО

и) запустить измерения, пользуясь указаниями руководства по эксплуатации P2M, провести измерения;

От правильности задания параметра «Задержка перед измер.» зависит результат измерения. Значение параметра следует увеличить при наличии переходных процессов в схеме измерения.

На рисунке 6.9 представлены результаты «правильной» и «неправильной» установки параметра «Задержка перед измер.» при измерениях параметров переключателя. На нижнем графике измерения проводятся во время переходных процессов (момент включения переключателя), что сказывается на результате измерений.

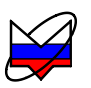

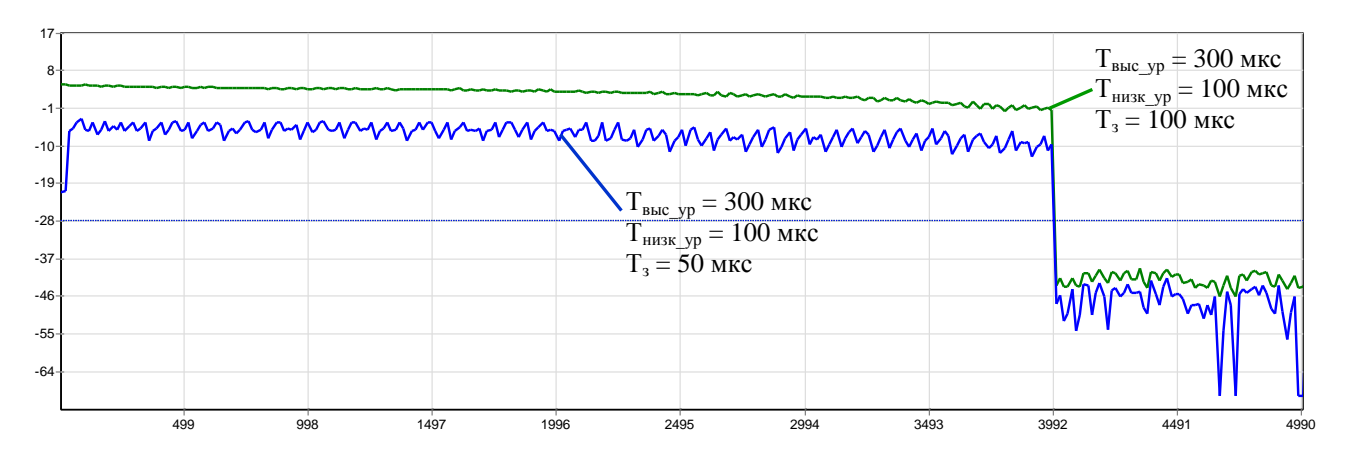

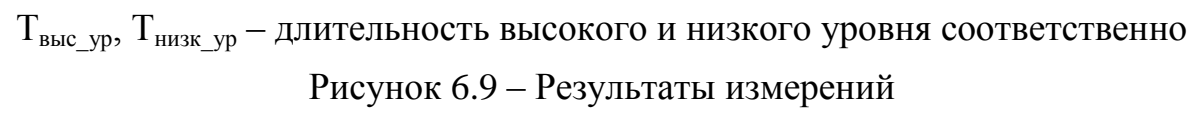

к) разобрать схему измерения, при необходимости выключить приборы и оборудование, пользуясь указаниями эксплуатационной документации на них.

### 6.2.2 Измерение с внешним синхрогенератором

6.2.2.1 В данном пункте описана последовательность измерений устройств в импульсном режиме, когда источником управляющих сигналов модуляции служит внешний синхрогенератор.

6.2.2.2 Последовательность измерений представлена на примере измерения модуля КП. Последовательность действий при измерениях других характеристик аналогична, отличие заключается только в схеме измерения. Схемы измерения и калибровки приведены в приложении А.

6.2.2.3 Для измерения модуля КП устройств, работающих в импульсном режиме выполнить:

а) подготовить ИУ и Р2М согласно их эксплуатационной документации, включить и выдержать ИУ и Р2М в течение времени установления рабочего режима;

б) установить ПО «*Graphit*», если оно не было установлено ранее;

в) собрать схему согласно рисунка 6.10;

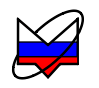

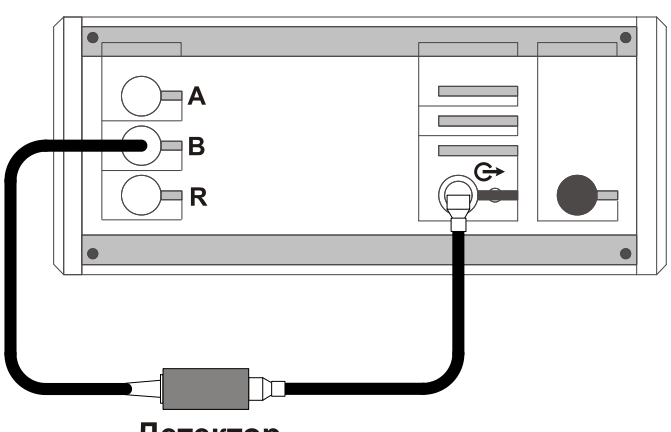

Детектор

Рисунок 6.10 – Схема калибровки КП

г) запустить ПО и подключиться к P2M, пользуясь указаниями руководства по эксплуатации;

д) установить необходимые параметры измерения (частоту, мощность, количество точек и др.);

е) провести калибровку, пользуясь указаниями руководства по эксплуатации Р2М;

ж) установить на панели управления «Импульсные измерения» флажок «Импульсный режим»;

з) установить на панели управления «Импульсные измерения» флажок «Внешний синхрогенератор»;

и) задать на панели управления «Импульсные измерения» параметр «Задержка перед измер.», пользуясь рекомендациями пп. 1.3 – 1.6;

к) на внешнем синхрогенераторе задать параметры управляющих сигналов синхронизации, пользуясь рекомендациями пп. 1.3 – 1.6;

л) собрать схему согласно рисунка 6.11, соединить выход управляющего сигнала со входом «ДОП1» на задней панели Р2М и управляющий вход ИУ;

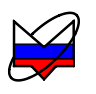

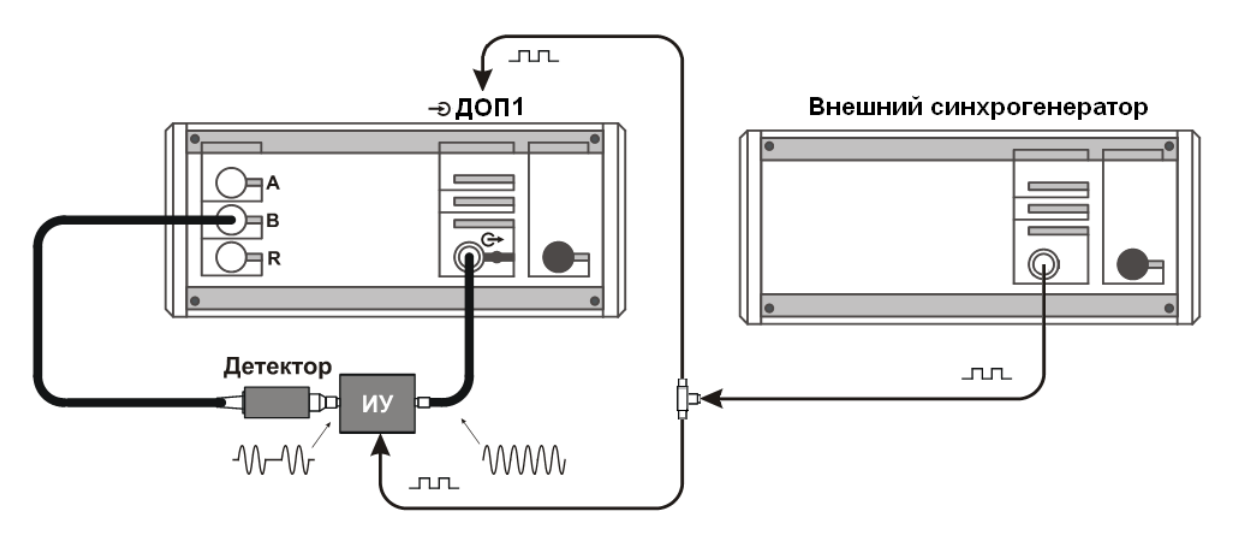

Рисунок 6.11 – Схема измерения КП

м) запустить измерения, пользуясь указаниями руководства по эксплуатации P2M, провести измерения;

От правильности задания параметра «Задержка перед измер.» зависит результат измерения. Значение параметра следует увеличить при наличии переходных процессов в схеме измерения.

На рисунке 6.12 представлены результаты «правильной» и «неправильной» установки параметра «Задержка перед измер.» при измерениях параметров переключателя. На нижнем графике измерения проводятся во время переходных процессов (момент включения переключателя), что сказывается на результате измерений.

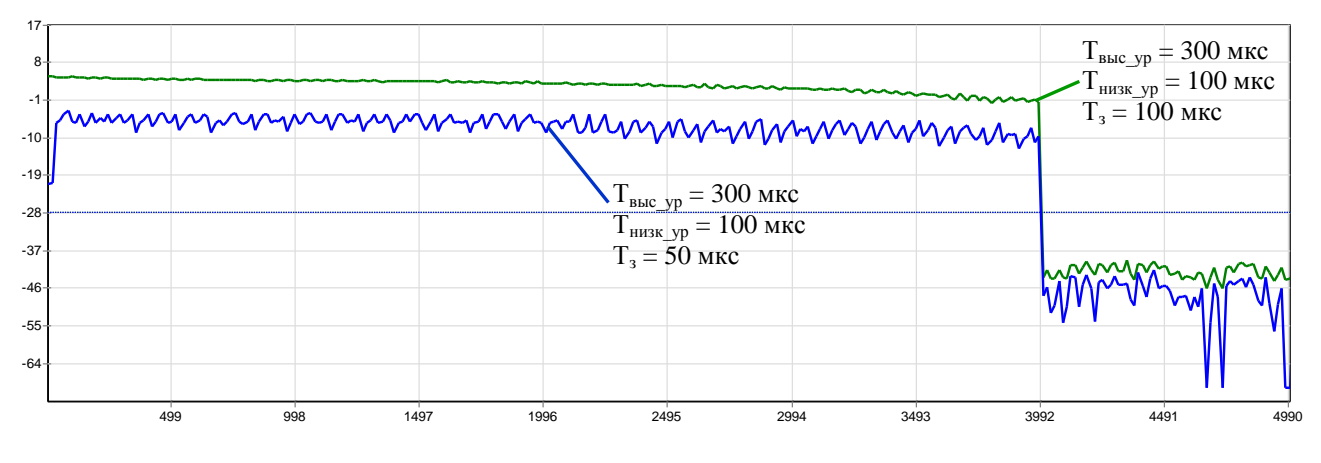

Т<sub>выс\_ур</sub>, Т<sub>низк\_ур</sub> – длительность высокого и низкого уровня соответственно

Рисунок 6.12 – Результаты измерений

н) разобрать схему измерения, при необходимости выключить приборы и оборудование, пользуясь указаниями эксплуатационной документации на них.

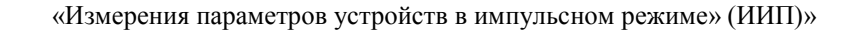

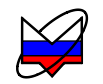

## Приложение А (обязательное) Схемы измерения и калибровки

#### А.1 Схемы модуляции зондирующего сигнала

Таблица А.1 – Схемы с внутренним синхрогенератором

| Измеряемый параметр | Схема калибровки | Схема измерения                                                                                                   |
|---------------------|------------------|----------------------------------------------------------------------------------------------------|
| Модуль КП (ДИ)      |                  | С÷ДОП 2<br>С÷ДОП 2<br>С<br>С<br>В<br>В<br>В<br>В<br>В<br>В<br>В<br>В<br>В<br>В<br>В<br>В<br>В<br>В<br>В<br>В<br>В |

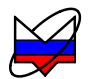

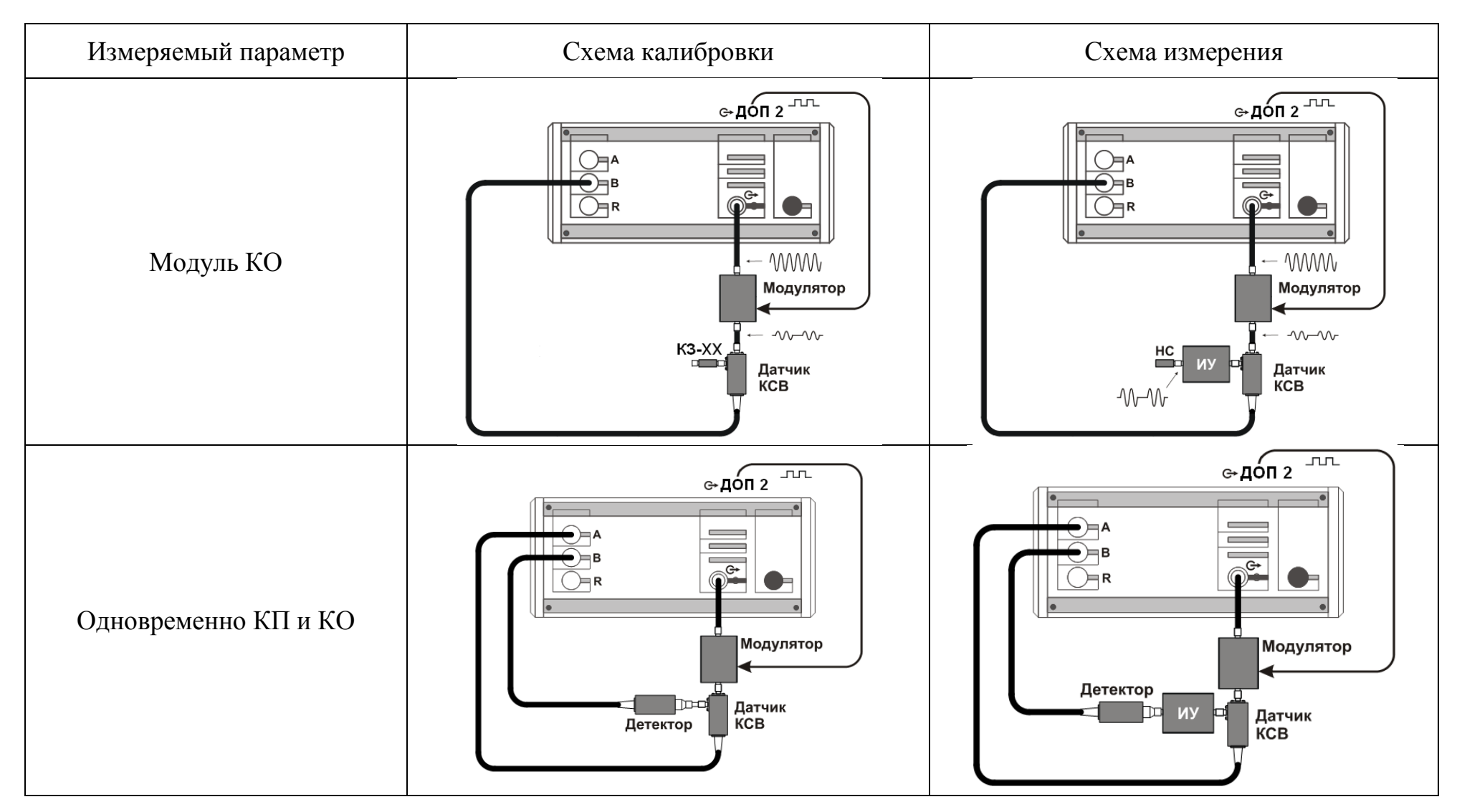

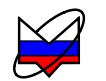

| Измеряемый параметр | Схема калибровки | Схема измерения                                                                                        |
|---------------------|------------------|----------------------------------------------------------------------------------------------------|
| Мощность            | _                | с-ДОП 2<br>А<br>Детектор<br>Модулятор<br>Модулятор<br>Модулятор<br>Модулятор<br>Модулятор<br>Модулятор |

### Таблица А.2 – Схемы с внешним синхрогенератором

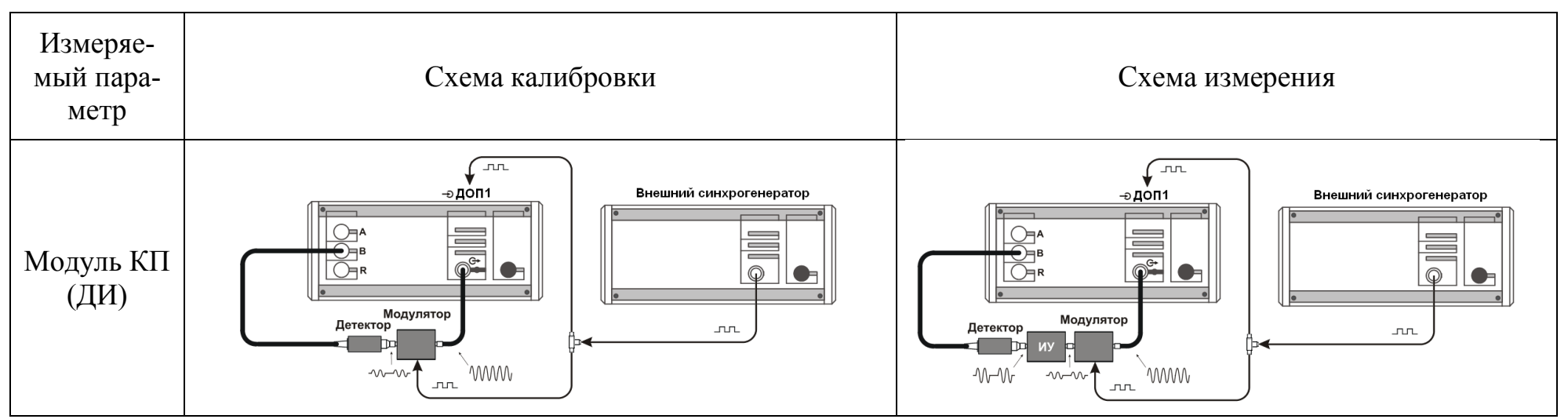

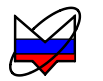

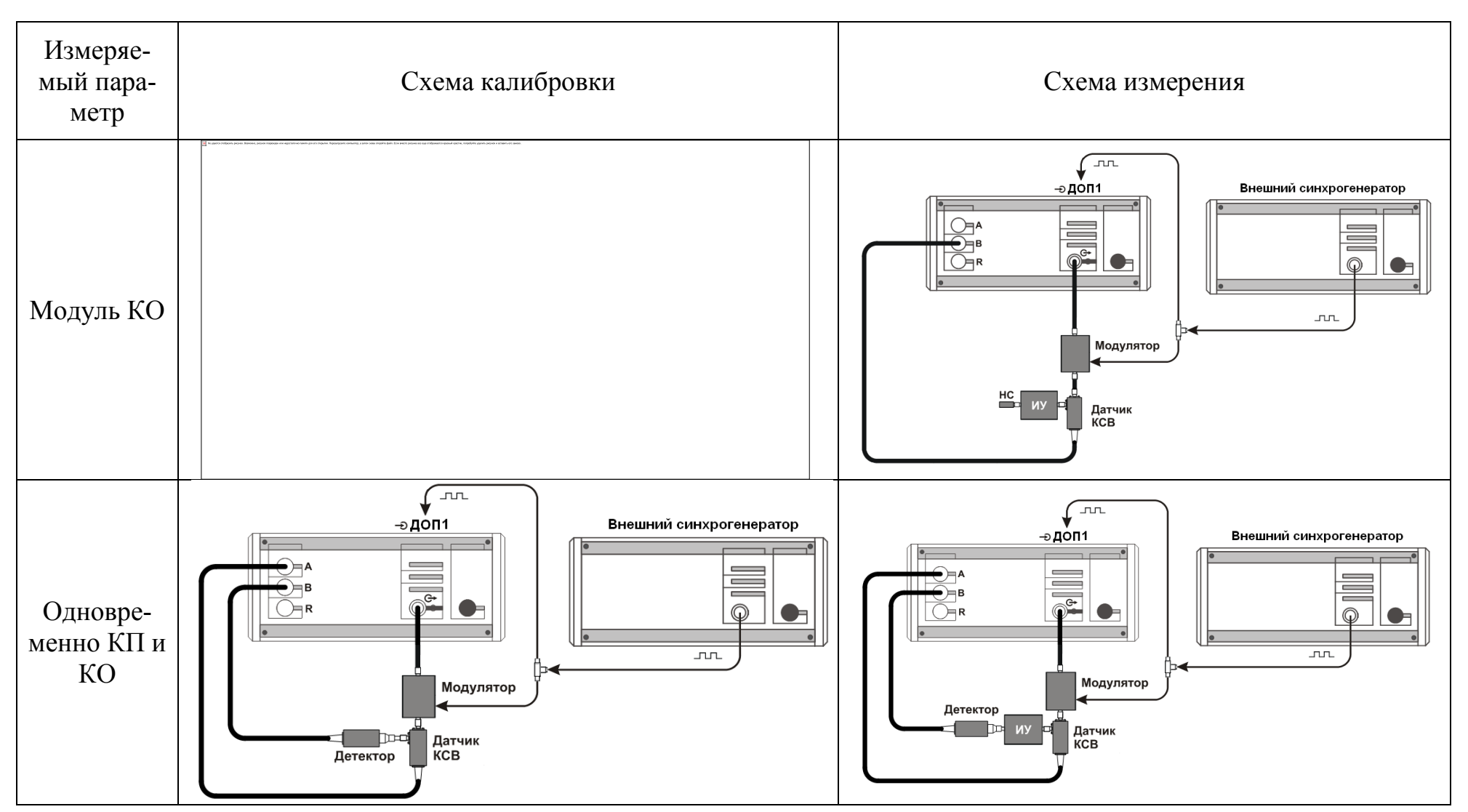

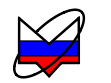

| Измеряе-<br>мый пара-<br>метр | Схема калибровки | Схема измерения                                                                                                    |
|-------------------------------|------------------|----------------------------------------------------------------------------------------------------|
| Мощность                      |                  | ЭДОПІ<br>Внешний синхрогенератор<br>Внешний синхрогенератор<br>Пода<br>Внешний синхрогенератор<br>Пода<br>Пода<br>Пода |

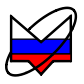

### А.2 Схемы управления ИУ

# Таблица А.3 – Схемы с внутренним синхрогенератором

| Измеряемый параметр | Схема калибровки                        | Схема измерения                                                                                                    |
|---------------------|-----------------------------------------|----------------------------------------------------------------------------------------------------|
| Модуль КП (ДИ)      | С П П П П П П П П П П П П П П П П П П П | С-ДОП 2<br>С-ДОП 2<br>С-ДОП 2<br>С-СС<br>В<br>В<br>С<br>В<br>С<br>В<br>С<br>В<br>С<br>В<br>С<br>В<br>С<br>В<br>С<br>В<br>С |

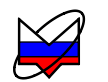

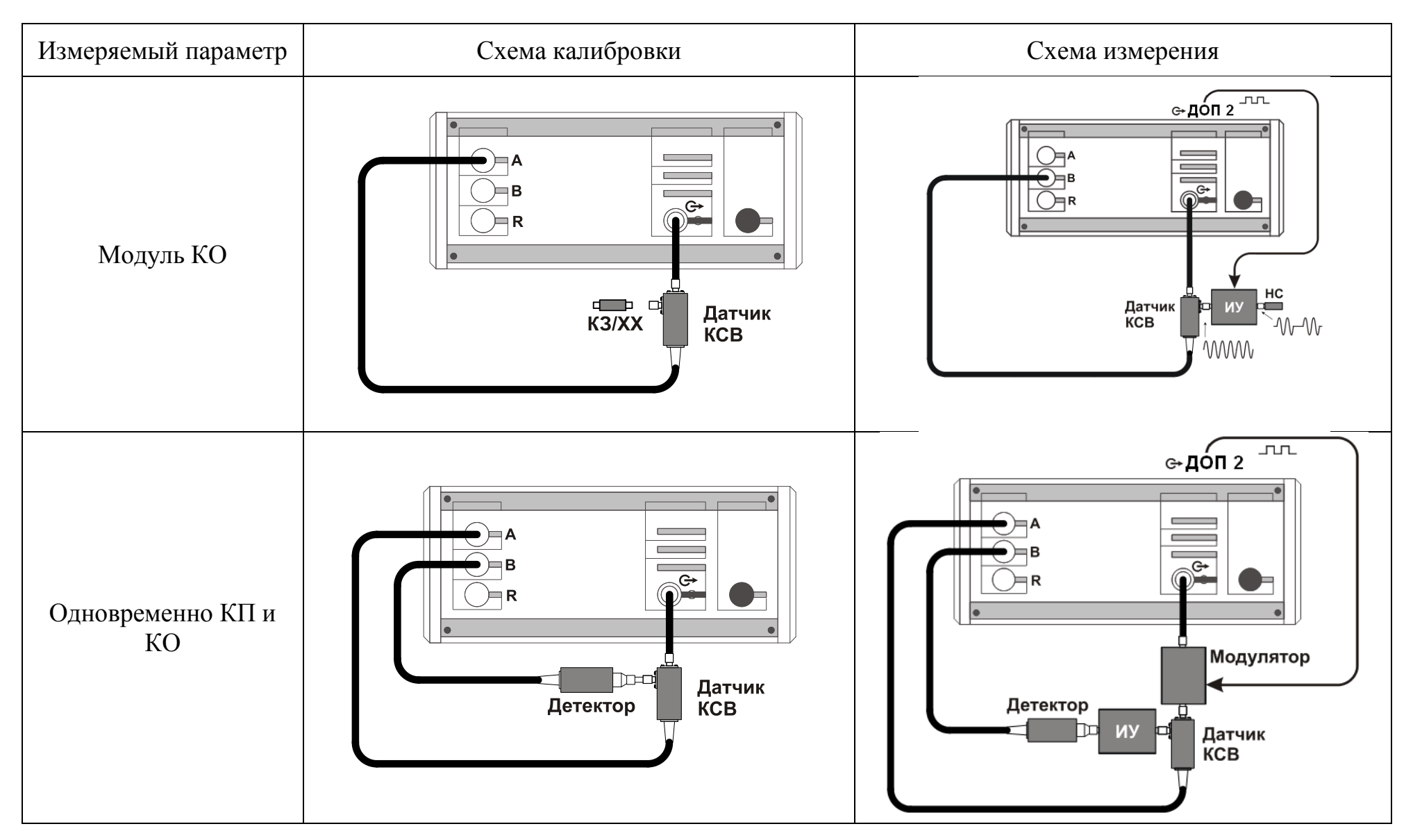

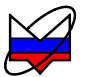

| Измеряемый параметр | Схема калибровки | Схема измерения |
|---------------------|------------------|-----------------|
| Мощность            | _                |                 |

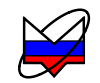

#### Таблица А.4 – Схемы с внешним синхрогенератором

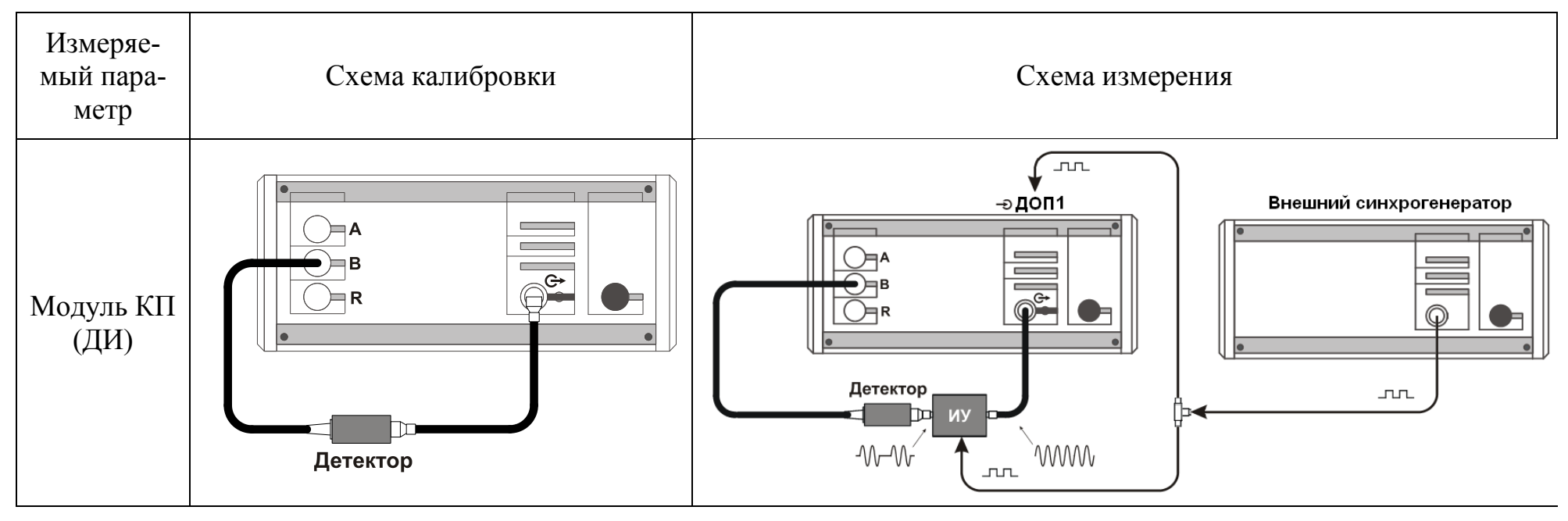

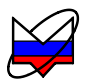

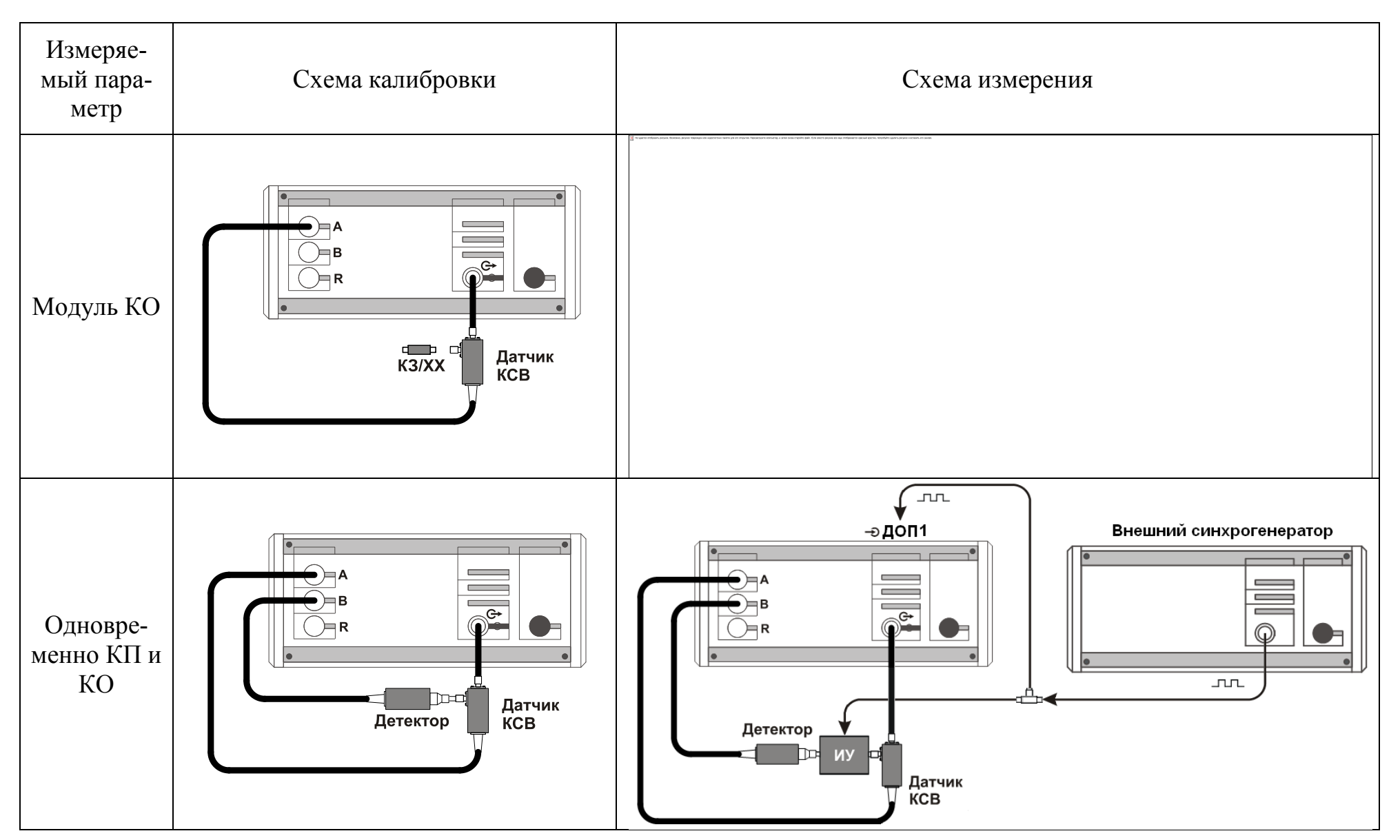

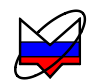

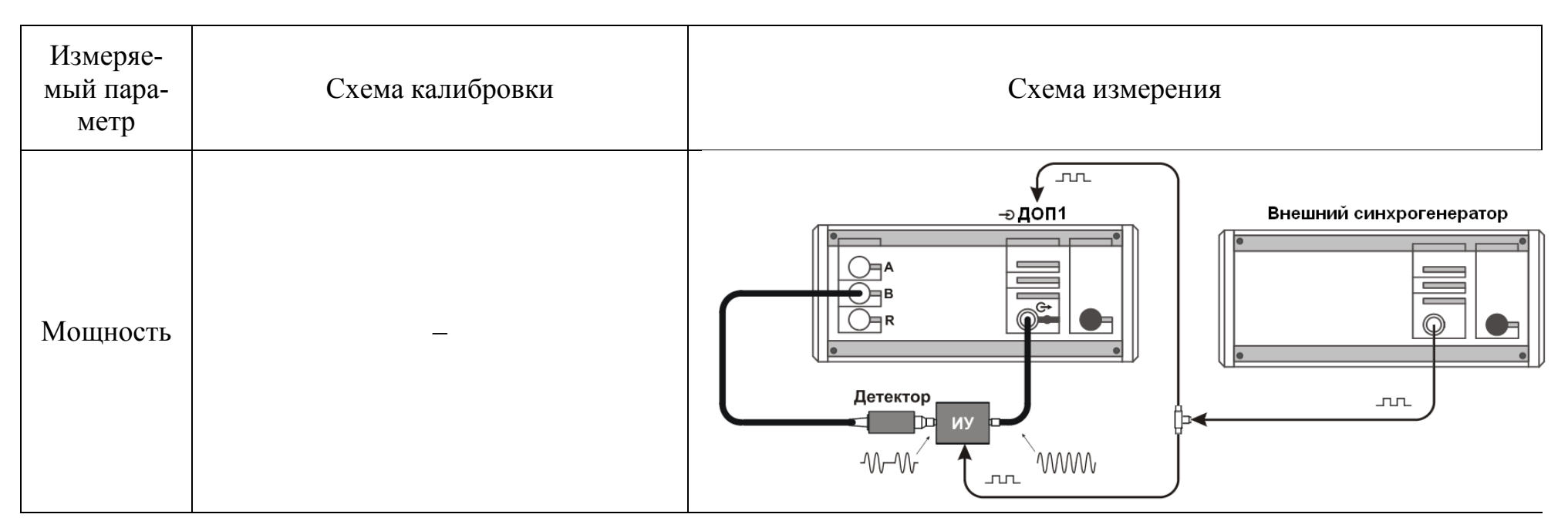